## Pierwsze logowanie ucznia i rodzica do dziennika elektronicznego:

- 1. Na stronie szkoły kliknij zakładkę " Dziennik elektroniczny".
- 2. Na wyświetlonej stronie kliknij "Zaloguj się".
- 3. Wyświetli się strona logowania, kliknij " Załóż konto".
- 4. W oknie "**Tworzenie konta**" wpisz swój adres e-mail (ten sam, który został wcześniej wprowadzony do bazy systemu), zaznacz opcję "**Nie jestem robotem**", a następnie kliknij przycisk "**Wyślij wiadomość**".
- 5. Jeśli po kliknięciu opcji "**Nie jestem robotem**" rozwinie się okienko weryfikacji, wykonaj polecane czynności (np. przepisz kod z obrazka) i kliknij przycisk "**Zweryfikuj**".
- 6. Zapoznaj się z treścią komunikatu wyświetlonego na stronie *Podsumowanie operacji*.
- 7. Zaloguj się do swojej poczty elektronicznej, odbierz wiadomość, przeczytaj ją i kliknij odnośnik do strony, na której będziesz mógł wprowadzić swoje hasło.
- 8. W oknie Aktywacja konta w polach Nowe haslo oraz Powtórz nowe haslo wprowadź swoje hasło, stosując się do podpowiadanych wymagań. Zaznacz opcję Nie jestem robotem i kliknij przycisk Ustaw nowe hasło.
- 9. Jeśli po kliknięciu opcji **Nie jestem robotem** rozwinie się okienko weryfikacji, wykonaj polecane czynności i kliknij przycisk **Zweryfikuj**. Wyświetli się strona *Podsumowanie operacji* z komunikatem o zmianie hasła.
- 10. Zamknij okno przeglądarki.

## Logowanie do systemu UONET+

- 1. Uruchom przeglądarkę stron internetowych i przejdź na stronę startową systemu UONET+.
- 2. Kliknij przycisk Zaloguj się
- 3. W oknie logowania wprowadź swój adres e-mail i hasło, a następnie kliknij przycisk Zaloguj się.
- **4.** Zostaniesz przekierowany na swoją stronę startową, która zawiera komplet informacji dedykowanych dla Ciebie. Ze strony startowej możesz przejść do witryny ucznia i rodzica klikając przycisk **Uczeń**.
- 5. Jeśli jesteś rodzicem kilku uczniów uczęszczających do szkół, które obsługiwane są przez tą samą lokalizację systemu, i Twój adres e-mail został wpisany w kartotece każdego dziecka (jako adres rodzica), to z poziomu Witryny ucznia i rodzica możesz przeglądać informacje dotyczące każdego dziecka.